## Using the School IT Support System

- 1. Go to the school website (<u>www.st-peters-pri.gloucs.sch.uk</u>)
- 2. Click on the "Staff" tab
- 3. Click on the "IT Support" button
- 4. Sign in to the Support portal: If you don't have the sign in details please email Rick using your school email account.
- 5. Click on "Request Support" to enter a support request (or "Current Support Requests" to check up on an existing support request).
- 6. Enter a brief description of the problem in the "Subject" field e.g. "IWB not connecting".
- 7. Enter a more detailed description in the "Description" field; please give as much detail as you can.
- 8. Click on the magnifying glass icon the right of the "Product Name" field and select a product.
- 9. Enter the class or location of the fault
- 10. Enter you name.
- 11. Select the priority
- 12. Add any attachments
- 13. Click "Save" or "Save New".
- 14. Close the browser window to sign out or click the St Peter's logo to return to the school website.